## HB186-A 105G : 105X148.5mm

# Penclic Mini Keyboard KB3 User Manual

#### PACKAGE CONTENTS

1. Aluminium Keyboard 2. Micro-USB Cable 3. User Manual

#### EN – Quickquide

Instructions for the following languages can be found at www.penclic.se

- SE Snabbquide
- NO- Rask brukerveiledning
- DK Lynveiledning
- FI Pikaopas
- DE Kurzanleitung
- NL Snelstartgids
- IT Guida rapida
- FR Guide rapide
- ES Guía rápida
- PT Consulta Rápida
- PL Instrukcia
- TR Hızlı kılavuza
- GR- Γρήγορος οδηγός

### INDICATOR LIGHTS DESCRIPTION

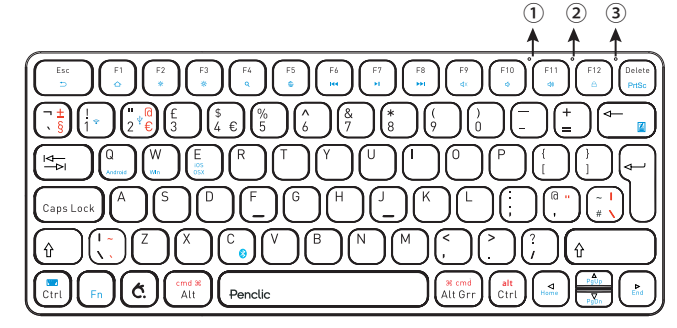

1 Caps Lock Indicator

2 USB/Bluetooth Connection Indicator and Bluetooth Status Indicator ③ Power, Charging, and Battery Power Indicator

#### BACKSIDE

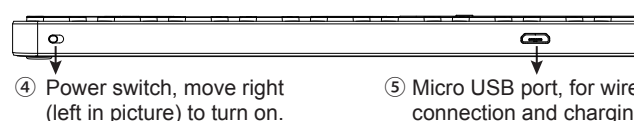

(5) Micro USB port, for wired connection and charging

\_

#### LIGHT FUNCTION DESCRIPTION

- ① Caps Lock Indicator: The blue light will be on.
- (2) USB / Bluetooth state indicator:
- (press "Fn + 1" switch to wireless connection. Light will turn blue. Press "Fn + 2" switch to wired connection when cable is connected. Light will turn green,)
- Bluetooth connect status indicator: blue light will flash after pressing the "Fn + C" kevs together.
- ③ Power Indicator: Slide the power button to right side, the power indicator will turn green. Charging Indicator: Red light whilst charging, turns off once fully charged.

Battery power display indicator. Press "Fn + Backspace" to show battery status. Status indication: Flashing green. (Each flash represents 25% battery. One Flash 25% charge. Two Flashes, 50% charge. Three Flashes, 75% charge. Four Flashes, 100% charge)

#### **KEYS AND FUNCTIONS**

Select your operating system after connecting to device.

| Keyboard combination | Operating system |
|----------------------|------------------|
| Fn + Q               | Android          |
| Fn + W               | PC               |
| Fn + E               | iOS and OSX      |

| Function list of escape and function key row. |                        |                        |                        |                        |
|-----------------------------------------------|------------------------|------------------------|------------------------|------------------------|
|                                               | Android                | iOS                    | Windows                | OSX                    |
| Ð                                             | Back                   | N/A                    | N/A                    | N/A                    |
|                                               | Home                   | Home                   | Web Browser            | N/A                    |
| *                                             | Reduce<br>Brightness   | Reduce<br>Brightness   | Reduce<br>Brightness   | Reduce<br>Brightness   |
| *                                             | Increase<br>Brightness | Increase<br>Brightness | Increase<br>Brightness | Increase<br>Brightness |
| Q                                             | Search for             | Search for             | Search for             | N/A                    |
|                                               | N/A                    | Switch<br>Language     | N/A                    | Switch<br>Language     |

Previous Track Previous Track Previous Track Previous Track

|            | Play/Pause               | Play/Pause                  | Play/Pause               | Play/Pause                  |
|------------|--------------------------|-----------------------------|--------------------------|-----------------------------|
|            | Next Track               | Next Track                  | Next Track               | Next Track                  |
| ۲×         | Mute                     | Mute                        | Mute                     | Mute                        |
| <b>₽</b>   | Volume down              | Volume<br>down              | Volume down              | Volume down                 |
| <b>८</b> ) | Volume up                | Volume up                   | Volume up                | Volume up                   |
| ≙          | Screen Lock              | Screen Lock                 | Screen Lock              | N/A                         |
| PrtSc      | N/A                      | N/A                         | Print screen             | N/A                         |
| Fn+🚾       | N/A                      | Keyboard<br>Display         | N/A                      | N/A                         |
| Fn+ 📔      | Battery Power<br>Display | Battery<br>Power<br>Display | Battery Power<br>Display | Battery<br>Power<br>Display |

For the Windows tablets, Hold Fn and press key simultaneously to activate action

#### Special Note:

- 1. This keyboard doesn't support the Windows Mobile.
- 2. For Android users: The Caps Lock indicator may not light up, but will still function normally.
- 3. While connected to an iOS or OSX device, the red printing is used. PC standard layout and Apple standard layout are slightly different.

#### WIRELESS AND WIRED FUNCTION INTRODUCTION

- 1. Bluetooth wireless connection: Fit for devices with Bluetooth function. Like tablets, smartphones, etc.
- 2. USB wired connection: Fit for devices whitch can be connected with USB cable, like notebooks, PC, etc.

3. Micro-USB cable. Wired mode:connect with desktops and notebooks, sync and charging function. Wireless mode: charging for the keyboard

#### PAIRING WITH WIRELESS DEVICES HOW TO PAIR THE KEYBOARD WITH IPAD

- Step 1. Slide the Power switch to right side, to turn on the keyboard, power light will turn green for 10 seconds. Note the State light should be **blue**
- Optional step. If the State light is green when power is switched on, press "Fn + 1" key to change to Bluetooth state.
- Step 2. Press the "Fn + C" keys together to activate pairing mode. The State light will start to blink blue
- Step 3. On the iPad, select: Settings- Bluetooth-On,
- Step 4. The iPad will display "Penclic Mini Keyboard KB3" as an available device
- Step 5. Select "Penclic Mini Keyboard KB3" on the iPad, click on it, the keyboard will now be paired to iPad and the Bluetooth indicator will turn off
- Step 6. Press "Fn +E" keys on the keyboard switch to the iOS operating system setting.

#### CHANGING KEYBOARD LAYOUT (CHOSEN IN THE **OPERATING SYSTEM**

Samsung Android: Shift +Space Google Android: Ctrl +Space Windows: Win+Space iOS 8: Win+Space iOS 9: Ctrl+Space

#### PAIRING WITH DESKTOP (BLUETOOTH)

- Step 1. Slide the Power switch to right side, to turn on the keyboard, power light will turn green for 10 seconds. Note the State light should be blue.
- Optional step. If the State light is green when power is switched on, press "Fn + 1" key to change to Bluetooth state.
- Step 2. Press the "FN+ C" Keys together to enter pairing mode. The Bluetooth light will start to blink blue.

- Step 3. On your device, go to "settings". Activate its Bluetooth function and search for the keyboards device.
- Step 4. The device will display "Penclic Mini Keyboard KB3" as an available device.
- Step 5. Select "Penclic Mini Keyboard KB3" on your device, click on it, the keyboard will now be paired to your device and the Bluetooth indicator will turn off.
- Step 6. Choose your operating system.

| Fn + Q | Android   |
|--------|-----------|
| Fn + W | Windows   |
| Fn + E | IOS / OSX |

#### PAIRING WITH DESKTOP (WIRED)

Step 1. Get the keyboard to the desktop with the cable.

Optional step. If the State light is **blue** when power is switched on. press "Fn + 2"key to change to Wired state. (note: State will not change if cable is not connected)

Step 2. Wait for drivers to install.

Step 3. Press "Fn+ W" keys on the keyboard switch to the Windows operating system.

#### Step 4. Choose your operating system.

| Fn + Q | Android   |
|--------|-----------|
| Fn + W | Windows   |
| Fn + E | iOS / OSX |

#### NOTE FOR WIRELESS MODE

- 1. Keyboard can only be connected to one device at a time.
- 2. For other Bluetooth enabled devices, please verify the Bluetooth capability before attempting to connect to the keyboard.
- 3. After pairing for the first time, your device will automatically connect to the keyboard automatically when powering on or waking up the keyboard. Unless the keyboard has been paired with something else.
- 4. In case of connection failure, Delete the pairing record from your device and try the above procedures again.

#### POWER SAVING MODE (BLUETOOTH MODE)

The Keyboard will enter sleep mode after being idle for 30 minutes. To activate it, press any key and wait for 3 seconds to reconnect.

#### HOW TO CHARGE

- 1. Use the included Micro-USB cable for charging. Connect one end to a USB charger or port, and the other to the keyboard. The keyboard can be used while charging.
- 2. Whilst charging, the power indicator will turn red. Approximately 2 hours until fully charged. (USB charger is not included, but cable to USB port works)

#### BATTERY LIFE TIP

When not in use for a prolonged period of time, it is recommended that the keyboard is turned off to lengthen the battery life.

#### TROUBLESHOOTING FOR WIRELESS MODE

If you are unable to connect the keyboard, please try the following:

- 1. Make sure the keyboard is in Bluetooth mode. State indicator light is blue when keyboard is powered on. Press "FN+1" switch to wireless connection
- 2. Starting with a full charge on both devices ensures that process won't be interrupted by low battery.
- 3. Make sure your devices Bluetooth is on.
- 4. Make sure that the keyboard is within the effective operation distance of 10 meters. (line of sight, walls etc. will reduce operational range)

#### TROUBLESHOOTING FOR WIRED MODE

Make sure that the keyboard is in wired mode. Press "FN+2" switch to wired connection, State indicator light should be green.

#### SAFETY INSTRUCTIONS

- 1. Keep the keyboard away from sharp objects that could damage it.
- 2. Do not put heavy objects on the keyboard.
- 3. Do not stretch, twist or apply force to the keyboard.
- 4. To clean the keyboard, gently wipe it by using a moist cotton cloth.
- 5. Make sure the keyboard is turned off before cleaning. Do not use liquid cleanser.
- 6. Please do not spill liquids on the keyboard.
- 7. Avoid extreme hot and cold temperatures.

#### **TECHNICAL SPECIFICATIONS**

Supported platforms of Penclic Mini Keyboard KB3.

- Windows XP and newer.
- Android - iOS No driver needed. Bluetooth version 3.0 USB HID 1.1 compatible.

Battery capacity: 250mA

Battery type: Lithium-polymer battery

Battery voltage:3.1V~4.2V

Sleep energy saving mode activates after 30 minutes, press any button to

reconnect.

Wireless reach: 10 meters.

Measurements:

Height: 10.25 mm Surface: 280 x 115.5 mm Weight: 284 grams Cable length: 150 cm